## Instrukcja Obsługi Deep Image Na Platformie Shoper

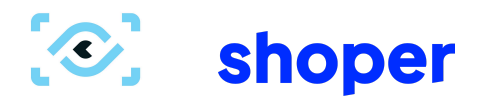

Aby z sukcesem skorzystać z aplikacji Deep Image na platformie Shoper, konieczne jest posiadanie kont na obu tych platformach. Dalsza instrukcja będzie wyjaśniała jak używać narzędzia już po wcześniejszym stworzeniu konta.

## Instalacja aplikacji:

 Wejdź do Appstore (Dodatki i Integracje) i znajdź "Deep-Image.ai" i kliknij "Zainstaluj Aplikację" 2. Odwiedź stronę deep-image.ai i w prawym górnym rogu wybierz "Załóż konto".

|                                                                                           | LOG IN ZAREJESTRUJ SIĘ         | × |  |  |  |
|-------------------------------------------------------------------------------------------|--------------------------------|---|--|--|--|
|                                                                                           | Zarejestruj się przez Facebook |   |  |  |  |
|                                                                                           | G Zarejestruj się przez Google |   |  |  |  |
|                                                                                           | 🗯 Zarejestruj się z Apple      |   |  |  |  |
|                                                                                           | OR<br>E-mail (login):          |   |  |  |  |
|                                                                                           | Hasło:                         |   |  |  |  |
|                                                                                           | Powtórz hasło:                 |   |  |  |  |
|                                                                                           | Zarejestruj się →              |   |  |  |  |
| Dołącz do naszej społeczności liczącej prawie 2 miliony użytkowników na całym<br>świecie. |                                |   |  |  |  |

- 3. Podaj swój email oraz hasło, lub wybierz opcję rejestracji z kontem Google, Facebook.
- 4. Potwierdź rejestrację klikając w link, który otrzymasz w wiadomości email
- 5. Po założeniu konta, wróć do Integracji w Shoperze i zaloguj się do swojego konta.
- 6. Wszystko gotowe, możesz pracować na zdjęciach produktowych z zastosowaniem Deep Image.

## Korzystanie z aplikacji Deep Image:

- 1. Przejdź do Twojego Panelu sklepu w Shoper
- 2. Wyszukaj produkt, nad którym chcesz popracować
- 3. Otwórz ten produkt

## 4. Przejdź do Galerii

5. W widoku galerii zdjęć produktu przejdź do Aplikacje, wybierz Deep Image i otwórz ją.

| 🐂 Obsługa sklepu                | < przejdź do: Produkty          |                                                                                                    |
|---------------------------------|---------------------------------|----------------------------------------------------------------------------------------------------|
| Pulpit                          | Klapki Kubota w ikonki (id: 92) | Duplikuj 🔂 Podgląd 🛛 APLIKACJE V WIĘCEJ V                                                                             |
| ZAMÓWIENIA                      |                                 | Edit in Deep Image                                                                                                    |
| Zamówienia                      | Dane podstawowe                 |                                                                                                    |
| Nowe •                          | Opis                            | Informacje podstawowe                                                                                                 |
| W trakcie realizacji 1          | Galeria (23)                    | * Nazwa                                                                                                    |
| Przesyłki                       | Kategorie dodatkowe             | Klapki Kubota w ikonki                                                                                                |
| Zwroty                          | Atrybuty                        | <ul> <li>Kod produktu ①</li> </ul>                                                                                    |
| Koszyki klientów                | Promocje i oznaczenia           | 859E-3562F                                                                                                    |
| Powiązane 🗸                     | Produkty powiązane 8            | Kod krestkowy (?)                                                                                                    |
| PRODUKTY                        | Warianty                        |                                                                                                    |
| Produkty                        | Pliki                           |                                                                                                    |
| Aukcje                          | Dostawa                         | Producent                                                                                                    |
| Obecnie w koszykach<br>klientów | Produkt cyfrowy                 | Snoper v                                                                                                    |
| Atrybuty (cechy produktu)       | Opinie                          | Kolekcja                                                                                                    |
| Warianty                        | Pozycjonowanie                  | wybierz kolekcje 🗸 🗸                                                                                                  |
| Kategorie                       | Aukcje                          | C Attymość                                                                                                    |
| Kolekcje                        | Porównywarki cen                | Waga                                                                                                    |
| Producenci                      |                                 | 1,000 kg                                                                                                    |
| Opinie nt. produktów            |                                 | Ceny                                                                                                    |
| Zapisy na "Powiadom             |                                 |                                                                                                    |
| mnie<br>Deuvierense             |                                 | cerny bruitso, format : 1234,582 i. Cenna entos zostanie<br>O przeticiona automatycznie na basie Konflyrzicaj a tavek |
| Powiązane V                     |                                 | var.                                                                                                    |
|                                 |                                 | ZAPISZ I WRÓĆ DO LISTY ZAPISZ                                                                                         |

- 6. Wyświetlą się wszystkie zdjęcia, wybierz te zdjęcie, które chcesz edytować.
- 7. Po prawej stronie pojawią się opcje takie jak Powiększ, Przetwarzanie tła, Usuń szumy itd. Możesz zaznaczyć dowolną ilość tych funkcji i wykonać je jednocześnie.

| Edit in Deep Image |                                          |                                                       |   |                                       |                |  |
|--------------------|------------------------------------------|-------------------------------------------------------|---|---------------------------------------|----------------|--|
| 🐼 DeepImage        |                                          |                                                       |   |                                       | Kredyty: 10964 |  |
| W ULEPSZACZ AI PRO |                                          |                                                       |   |                                       |                |  |
|                    | Nazwa pliku:<br>21a (1).jpg              | Rozdzielczość po przetworzeniu:<br><b>1104 × 1672</b> | × | Opcje ulepszeń:                       | 0              |  |
|                    | Rozdzielczość oryginalna:<br>1104 × 1672 |                                                       |   | Skalowanie generatywne                | 0              |  |
|                    |                                          |                                                       |   | Przetwarzanie tła                     | 0              |  |
|                    |                                          |                                                       |   | Usuwanie Gen<br>Zmień rozmiar obiektu | erowanie       |  |
|                    |                                          |                                                       |   | Rozmiar obiektu                       | 69%            |  |
|                    |                                          |                                                       |   | Wybrane                               | L              |  |
|                    |                                          |                                                       |   | Scenes<br>Solid colors                | >              |  |
|                    |                                          |                                                       |   | Ulepsz                                |                |  |

8. Po wybraniu wszystkich funkcji, kliknij przycisk Ulepsz.

9. Po chwili zobaczysz ekran wczytywania, to czas kiedy Al procesuje Twoje zadanie. Gdy już się ono zakończy i jesteś zadowolony z wyniku, możesz kliknąć "Dodaj zdjęcie do produktu", a jeśli potrzebujesz kolejnej próby, wciśnij przycisk Reroll.

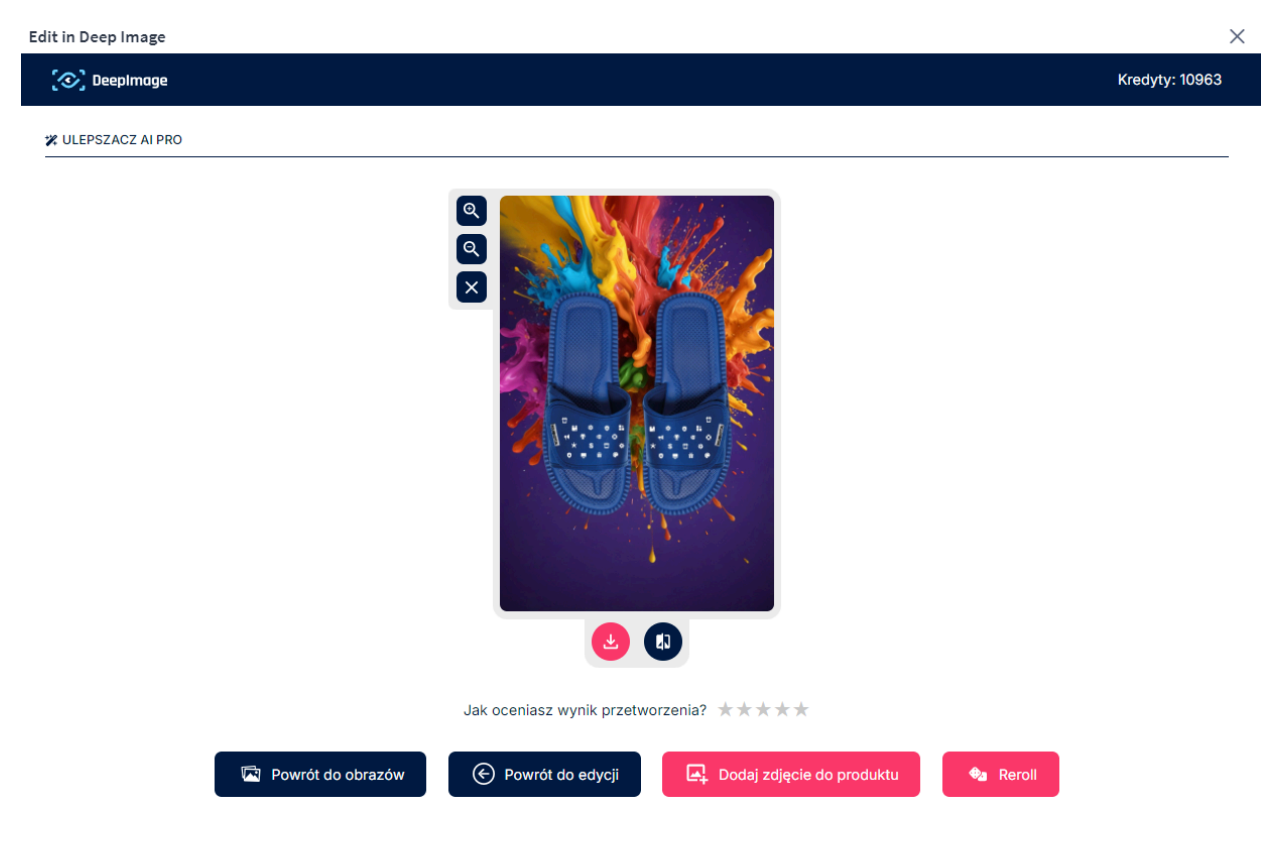

W razie pytań lub wątpliwości jesteśmy dostępni w języku polskim pod adresem <u>support@deep-image.ai</u>.

Jeśli nie posiadasz konta w Deep Image, możesz założyć je na na https://deep-image.ai

życzymy przyjemnej pracy, zespół Deep Image.

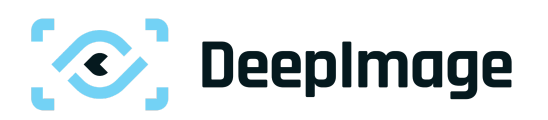